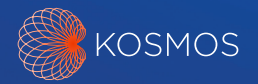

# Quick Start Guide Kosmos and 19Labs

The Kosmos and 19Labs integration brings teleguidance to Kosmos on Android. Features include launching a secure virtual call with a clinic, viewing live ultrasound imaging, and saving clips and images directly to the patient's summary page.

## Getting started

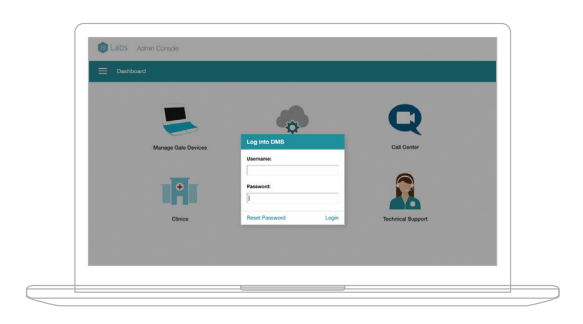

For more detailed instructions, please reference the Gale Guide for Providers at https://www.19labs.com/

1. Contact your 19Labs representative to set up your institution's Admin. The Admin will create the provider's and scanner's profiles and provide login credentials used to access the accounts.

2. To manage your account, log in to the Call Center from your computer using the credentials provided by your admin.

Within the Call Center, providers are able to edit their profile, customize settings, add clinics, and join video calls.

3. Once your profile is set up, launch the 19Labs app on your tablet.

Make sure your tablet is connected to Wifi

### How to join a virtual call from a computer

| E Call Center                      |                        |              |              |                                                                                | Q 1 Calls Walting        Michele                                                |                    |
|------------------------------------|------------------------|--------------|--------------|--------------------------------------------------------------------------------|---------------------------------------------------------------------------------|--------------------|
| Incoming                           | Calls                  |              |              |                                                                                |                                                                                 |                    |
| Connect                            | Status                 | Clinic       | Participants | Meeting Information                                                            | Device Details                                                                  | Patient Monitoring |
| Jon Call<br>Vow height<br>Pro Vist | Cat Wating<br>July how | General Care | Lug/86,2     | Messing the 2004-0079<br>Diak 855 of 2010 Bit Hep<br>City visition to Captions | Hemre Lucking, 2<br>Location-Middle Browll Event<br>Hey, Bornet, Walkerza, Libk |                    |
|                                    |                        |              |              |                                                                                |                                                                                 |                    |

1. Log in to the Call Center

2. Tap Join Call. This will direct you to a secure Zoom call.

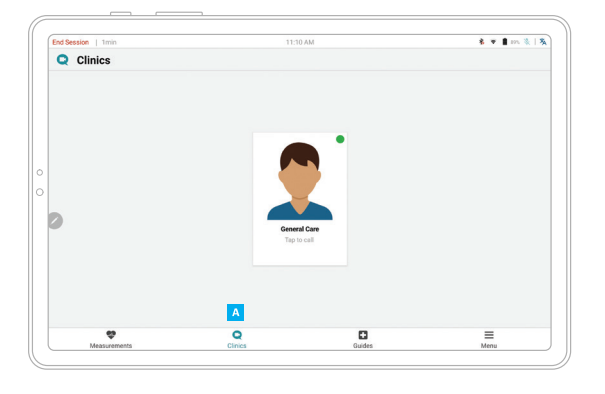

# Joining a virtual call from a tablet

1. Select a clinic from the Clinics page 🔺

2. Fill out the information on the Visit Details page and tap Start Visit.

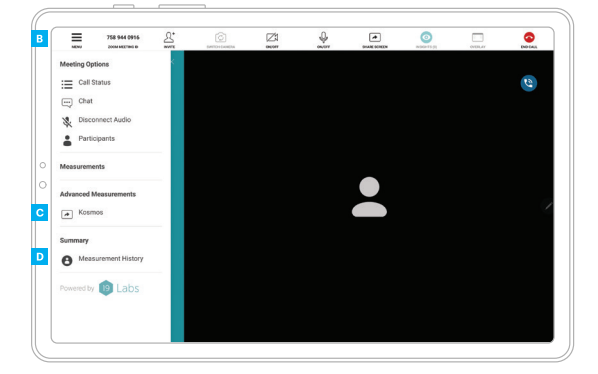

3. While waiting for the provider to join the call, the scanner has the option to adjust the camera view and microphone settings.

4. To begin scanning, tap Menu --> Kosmos . This will start screensharing from the scanner's tablet to the provider's computer.

• Measurement History allows the scanner to view and share images/clips with the provider once the exam is complete.

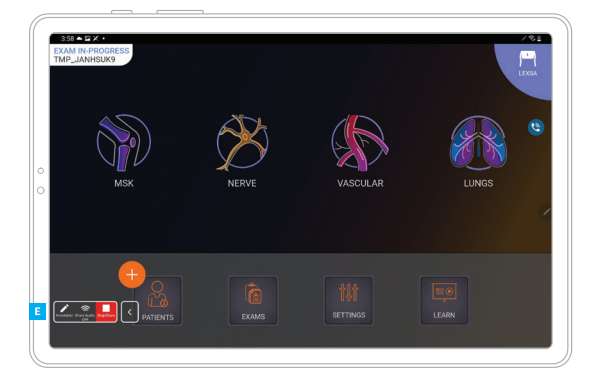

5. Plug in Kosmos probe, select preset and begin scanning.

Annotation icon

2

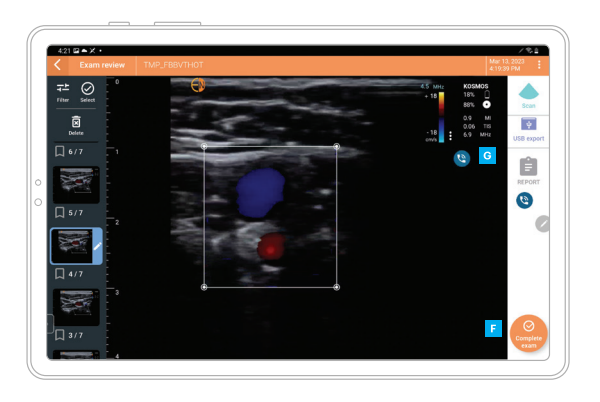

6. From the Exam Review screen, tap Complete exam

7. To exit screen sharing or end the call, tap the Call icon <sup>G</sup>

8. To share images/clips, tap Health History from the Measurements page. Tap Share and fill in the required patient fields.

# Kosmos scanning without virtual call

Ca

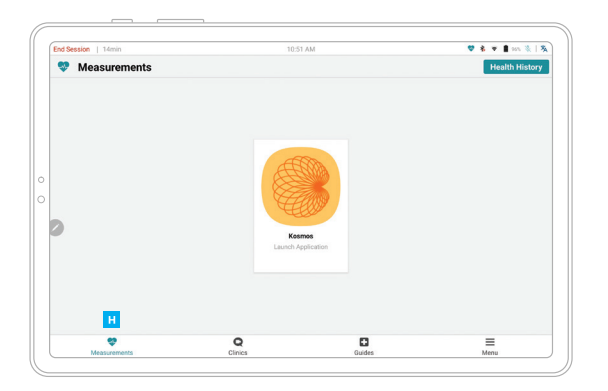

1. Open the 19Labs app from your tablet. From the Measurements page 11, tap on Kosmos Launch Application.

2. From Kosmos Homescreen, connect Kosmos probe, select preset and begin scanning.

Patient Profile

### Contact

#### **Customer Support**

Call 1-844-854-0800 Email support@echonous.com KOSMOS® is intended to be used by qualified and trained healthcare professionals in the clinical assessment of the cardiac and pulmonary systems and the abdomen by acquiring, processing, displaying, measuring, and storing ultrasound images.

Refer to user guide before use.

▲ **Caution:** Federal (United States) law restricts this device to sale by or on the order of a physician.

**Note:** Not all features are available in all markets, please check with your local representative for availability in your region.

KOSMC

P007835-001 Rev A

A Product of

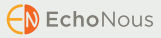

19Labs is a third party provided software by EchoNous. EchoNous therefore disclaims any and all liability, including any express or implied warranties, whether oral or written, for 19Labs services. By purchasing 19Labs' products or services, customers acknowledge that no representation has been made by EchoNous as to the fitness of the third-party services for the intended purpose. All 19Labs software purchased by customer is governed by the Terms of Use, warranties and disclaimers published by 19Labs. Any questions regarding the 19Labs Terms of Use should be brought directly to 19Labs at: info@19labs.com

Android is a trademark of Google LLC.

©2023 EchoNous, Inc. EchoNous and KOSMOS are registered trademarks of EchoNous, Inc.